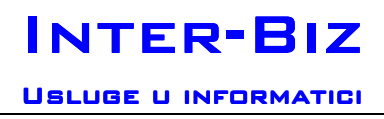

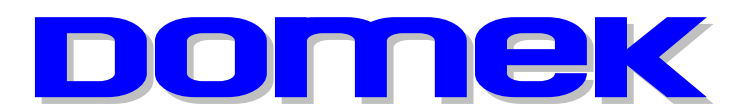

# DOMska Evidencija Korisnika

Modul: Radionica v1.1 Evidencija radno-okupacijskih aktivnosti

Autorstvo, održavanje i vlasništvo prava na kopiranje:

Inter-biz, Usluge u informatici – vl. Matija Mikac http://www.inter-biz.hr tel.: 098/680-847, fax: 042/203-596

Varaždin, 2006-2008.

# Sadržaj

| 1. OP  | ROGRAMU                                 | 1   |
|--------|-----------------------------------------|-----|
| 2. DO  | MEK RADIONICA                           | 2   |
| 2.1.   | PREGLED I PRETRAŽIVANJE KORISNIKA       | 3   |
| 2.1.1. | Podaci o korisniku                      | . 4 |
| 2.1.2. | Radno-okupacijske aktivnosti korisnika  | . 5 |
| 2.2.   | RADNO-OKUPACIJSKE AKTIVNOSTI            | . 6 |
| 2.2.1. | Unos i promjena podataka o aktivnostima | . 6 |
| 2.3.   | DNEVNIK RADA                            | . 7 |
| 2.4.   | SOBE I STATISTIKA SMJEŠTAJA             | . 8 |
| 2.4.1. | Detaljni podaci o sobi                  | 10  |

# 1. O programu

DOMEK Radionica je funkcionalni modul sustava DOMEK, namijenjen evidenciji radnookupacijskih aktivnosti korisnika ustanove. Namijenjen je korištenju od strane djelatnika koji vode poslove animiranja i rada sa korisnicima. U manjim ustanovama, gdje taj posao obavljaju glavni socijalni radnici (koji koriste modul DOMEK Socijala), nije nužno korištenje ovog modula. Modul je prije svega predviđen za korištenje u većim ustanovama, gdje postoji jasna podjela rada između djelatnika – korištenjem ovog modula ograničavaju se mogućnosti pregleda i ispisa podataka o korisnicima (ne vide se svi detalji o korisnicima, ali su dostupni svi bitni za rad, ne vide se detalji o zahtjevima za smještaj, statistički podaci itd.).

Osnovne funkcije koje modul omogućava su:

- pregled i pretraživanje korisnika ustanove
- obrada i ispis liste praćenja radno-okupacijskih aktivnosti (standardni obrazac)
- detaljna evidencija aktivnosti korisnika
- ispis, pretraživanje i obrada evidencije aktivnosti korisnika
- brzi dohvat podataka o korisnicima ustanove
- pregled odstunosti korisnika
- pregled, analiza i ispis podataka o rođendanima korisnika
- evidencija dokumenata korisnika
- pregled podataka i statistike o smještajnim kapacitetima

+ dodatne mogućnosti za djelatnike s administrativnim dozvolama (statistički listovi, dodavanje djelatnika i dodjela razina pristupa...)

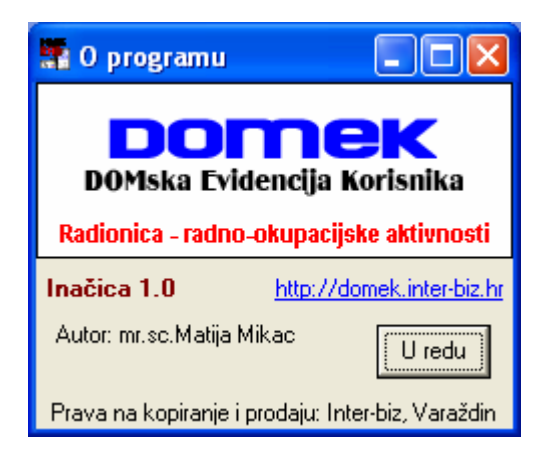

# 2. DOMEK Radionica

Osnovno korisničko sučelje programa je slično sučelju ostalih modula sustava DOMEK.

Pri pokretanju programa djelatnik se mora autorizirati za rad (osnovna prava za rad se u pravilu dodjeljuju iz modula DOMEK Socijala, od strane djelatnika sa administratroskim ovlastima). Autorizacija se svodi na unos korisničkog imena i lozinke – na taj način osiguran je pristup podacima samo za djelatnike sa propisanim ovlastima! Prozor za autorizaciju prikazuje slika 1.

Ovisno o ovlastima djelatnika, izbornik glavnog prozora nudi različite mogućnosti rada – ukoliko djelatnik ima administratorske ovlasti, izbornik će biti proširen statistikom i mogućnostima definiranja novih djelatnika. Izgled glavnog prozora da je na slici 2.

| Tooma Domek Radionica                    | $\mathbf{X}$                                            |  |  |  |  |  |
|------------------------------------------|---------------------------------------------------------|--|--|--|--|--|
| DOMEK Korisnici Dnevnik rada Smještaj    |                                                         |  |  |  |  |  |
| DOMEK - sustav evidencije                |                                                         |  |  |  |  |  |
| Pregled i pretraživanje korisnika        | Korisnici<br>Ukupno: 76                                 |  |  |  |  |  |
| Radno-okupacijske aktivnosti             | Useljenih: 45<br>Odsutnih: 5<br>Iseljenih/Umrlih: 11/20 |  |  |  |  |  |
| Dnevnik rada                             | Table Invention.                                        |  |  |  |  |  |
| DOMEK 2006 - DOMska Evidencija Korisnika | Djelatnik: Proba                                        |  |  |  |  |  |

Slika 2: Glavni prozor modula DOMEK Radionica

Središnji dio prozora nudi samo tri funkcije – *Pregled i pretraživanje korisnika, Radno-okupacijske aktivnosti i Dnevnik rada.* Desni dio prozora sadrži osnovnu statistiku o trenutnom stanju korisnika ustanove – dan je ukupa broj registriranih korisnika, broj useljenih, odsutnih te iseljenih i/ili umrlih korisnika. Standardno, gornji dio prozora sadrži izbornik za pokretanje ostalih, manje bitnih, funkcija programa.

Ukoliko djelatnik koji koristi program posjeduje administratorske ovlasti, u glavnom izborniku se dodatno pojavljuju stavke *Statistika* i *Podaci*, koji omogućavaju pregled kompletne statistike ustanove te mogućnost definiranja djelatnika i njihovih ovlasti za rad s programom (slika 1).

| DON           | IEK Radi          | onica                 |                     |                  |                |  |
|---------------|-------------------|-----------------------|---------------------|------------------|----------------|--|
| <u>D</u> OMEK | <u>K</u> orisnici | D <u>n</u> evnik rada | S <u>t</u> atistika | <u>S</u> mještaj | <u>P</u> odaci |  |

Slika 3: Izbornik djelatnika sa administrativnim ovlastima

## 2.1. Pregled i pretraživanje korisnika

Izborom stavke *Korisnici->Popis korisnika* ili klikom na gumb *Pregled i pretraživanje korisnika* otvara se prozor za pretraživanje korisnika ustanove. Mogućnosti pregleda i pretraživanja su identična onima u glavnom modulu, DOMEK Socijala, ali su mogućnosti daljnje obrade podataka ograničene na obradu aktivnosti korisnika.

| 🔁 Popis i pretraživanje korisnika ustanove 📃 🗖 🔀 |                                           |             |               |            |                         |               |                           |                   |           |   |
|--------------------------------------------------|-------------------------------------------|-------------|---------------|------------|-------------------------|---------------|---------------------------|-------------------|-----------|---|
| Pronađi:                                         | P                                         | rema prezin | ienu 💌        |            | Sortiraj: redoslijed ur | nosa+ 💌 Uvjet | : svi korisni             | ci                |           | • |
| Ime                                              | Prezime                                   | Spol        | JMBG          | Datum rođ. | Adresa                  | Mjesto        | svi korisni<br>trenutno s | ci<br>miešteni    | korisnici | Ī |
| GORDANA                                          | HUSKIĆ                                    | Ŷ           | 1001924335098 | 10.01.1924 | VUKOVARSKA 11           | ZAGREB        | iseljeni koj              | isnici            |           |   |
| ANDRIJA                                          | ANDRIĆ                                    | ď           | 1812910300015 | 18.12.1910 | LIVANJSKOG SIRA 11      | LIVNO         | ženski kori               | snici             |           |   |
| ZVONIMIR                                         | MITROVIĆ                                  | ď           | 2805928330081 | 28.05.1928 | KOPRIVNIČKA 11          | VARAŽDIN      | korisnici b               | ez skrbn          | ištva     |   |
| ANA-MARIJA                                       | ZLATKOVIĆ                                 | Ŷ           | 2407932335085 | 24.07.1932 | ULICA HRVATSKE VOJSH    | RV. KOSTAJNIC | korisnici s               | a skrbniš<br>pici | stvom     |   |
| TIHANA                                           | STANKOVIĆ                                 | Ŷ           | 1206922335165 | 12.06.1922 | ZADARSKA 57             | ZAGREB        | D-114                     |                   | 6         |   |
| ANKA                                             | ANTIĆ                                     | Ŷ           | 0509914345049 | 05.09.1914 | SV. LOVRE 12            | PETRINJA      | D-113                     |                   | 4         |   |
| LUCIJA                                           | LUKIĆ                                     | Ŷ           | 1807914335026 | 18.07.1914 | ILICA 21                | ZAGREB        | D-111                     |                   | 9         |   |
| MARIJA                                           | MIRKOVIĆ                                  | Ŷ           | 1101916335009 | 11.01.1916 |                         |               |                           | •                 | 5         |   |
| OKTAVIJA                                         | MIŠUR                                     | ģ           | 0109914335029 | 01.09.1914 |                         | ZAGREB        | D-107                     | V                 | 8         |   |
| ZDENKA                                           | OROST                                     | ģ           | 3009916335041 | 30.09.1916 | LOVRANSKA 12            | PULA          | D-117                     |                   | 10        |   |
| CATHERINE                                        | CVETKO                                    | Ý           | 3006921395042 | 30.06.1921 | ULICA FILIPA LATINOVITS | ZAGREB        | D-124                     | •                 | 11        |   |
| KORINA                                           | SEIWERT                                   | ģ           | 1205920335014 | 12.05.1920 | BRANIMIROVA 11          | ZAGREB        | D-120                     | 100000            | 14        |   |
| MATEJA                                           | SVETLIĆ                                   | ģ           | 0711938335006 | 07.11.1938 | TRNJANSKA 18            | ZAGREB        | D-124                     | V                 | 15        |   |
| MILJENKO                                         | HIKAČ                                     | ð           | 210393033691  | 21.03.1930 | VRBIK 11                | ZAGREB        | D-104                     |                   | 16        |   |
| TIHANA                                           | MUZINIK                                   | <b>Ŷ</b>    | 2008928091001 | 20.08.1928 | DR. POLAKA 123          | POPOVAČA      | D-123                     |                   | 17        | ~ |
| Aktivnosti Ispiši                                |                                           |             |               |            |                         |               |                           |                   |           |   |
| Podaci o I                                       | Podaci o korisniku Korisnika: 17 Povratak |             |               |            |                         |               |                           |                   |           |   |

Slika 4: Pregled i pretraživanje korisnika

Omogućeno je pretraživanje po različitim kriterijima, kao u postavljanje različitih uvjeta i ograničenja prikaza. Klikom na gumb *Ispiši* moguće je ispisati popis na pisač. Gumbom *Podaci o korisniku* dobivaju se podaci o odabranom korisniku (svi podaci iz matične knjige i osobnog lista, ali bez prikaza napomena i ostalih specifičnih podataka koje socijalni radnici unose – na taj način se ostvaruje zaštita kritičnih podataka). Klikom na gumb *Aktivnosti* omogućen je pregled i evidencija radno-okupacijskih aktivnosti korisnika.

## 2.1.1. Podaci o korisniku

Prozor koji omogućava pregled svih unesenih podataka prikazuje slika 5.

| Pregled podataka o korisniku                                                                                                   | a Pregled podataka o korisniku 📃 🗆 🔀                                 |                                                                                      |             |  |  |
|----------------------------------------------------------------------------------------------------|----------------------------------------------------------------------|--------------------------------------------------------------------------------------|-------------|--|--|
| Matija Mikac                                                                                                    |                                                                      | M SPOL DA                                                                            | N-102       |  |  |
| Redni broj u maličnoj knjiž: 1                                                                                                 | Datun snješkaja: 27.12.2003                                          | Vista onještaja: Stambeni smještaj                                                   | ^           |  |  |
| Ine pos: Junaj<br>Ine mojke: Salikita<br>Djevojočko presine:<br>Djev. presine majke: Tvedinić                                  | Podaci o roditeljima                                                 | Rjeđenje o su<br>Kase:<br>Brojugovore:<br>Dalum: <b>27.12.200</b> 3                  | eltaju      |  |  |
| Datum rođenja: 18.05.1977<br>Mjetki rođenja: Valaždin<br>Država rođenja: Hirvatska<br>Državljenstva: hrvatsko                  | Usebeigeologi<br>Zvarje: dipl.ing.elektrotehn<br>JNBG: 1806977320036 | Riječenje o skrt<br>Kase:<br>Usudžbeni broj<br>Dature 27.12.2003                     | bniðtvu     |  |  |
| Braôno stanje:<br>Inie i predinie suprvänika:                                                                                  |                                                                      | Zdravstveno v<br>Mobilitet Pokruten                                                  | itanje -    |  |  |
| Adresa - ulica i boj: Koprivnička 9<br>Adresa - njesto: Valašdin<br>Adresa - općina: Valašdin<br>Adresa - Supanja: Valašdinska |                                                                      | Kontinentrost Kontinantan<br>Kronično:<br>Terapijo:<br>Ostolo: Dištoćenije vida (dij | apoča i tai |  |  |
| Ine: Vladinir<br>Predne: Mikao<br>Adreis: Koprinnička S<br>Fordat: nobitel<br>Sreditvo: Inat                                   | Podoci o skitniku                                                    | Prinjedbe:                                                                           | S 2         |  |  |
| <                                                                                                    |                                                                      |                                                                                      | 2           |  |  |
| Matična knjiga Otobni list Evidencija od                                                                                       | loutnooti Evidencija aktivnosti                                      |                                                                                      |             |  |  |
| Izvježća/evidencije za koriznika: 🚺                                                                                            | laabni liat 💽 P                                                      | 'ikari ipir                                                                          | Povratak    |  |  |

Slika 5: Podaci o korisniku

U zaglavlju prozora nalaze se osnovni podaci o korisniku – ime, prezime, JMBG, matični broj u evidenciji/matičnoj knjizi, spol, podatak o skrbništvu i soba u kojoj je korisnik smješten u ustanovi.

Središnji dio prozora prikazuje tražene podatke – podaci su grupirani, pa je omogućen prikaz podataka matične knjige (izbor *Matična knjiga* u donjem dijelu prozora), podataka iz osobnog lista (*Osobni list*), kompletne evidencije odsutnosti i evidencije aktivnosti korisnika.

| Pregled podataka o korisniku                                                                                                    |                                                                                                    |               |
|----------------------------------------------------------------------------------------------------|----------------------------------------------------------------------------------------------------|---------------|
| Matija Mikac<br>JADG: 1806977320036 VEV: 1                                                                                                    | M DA                                                                                                    | 508A<br>N-102 |
| Odeutroat korienika                                                                                                    | Ukupna adzutnast po nijesecima:                                                                                                    |               |
| Dat. Literate Very strake Dat. paywalka Very remarka   280.2 200.4 22.971 280.6 22.972 280.7 20.0 22.04.13 22.04.13 22.04.13 22.04.13 20.04.02 20.04.02 20.04.02 20.04.02 20.04.02 20.04.02 20.04.02 20.04.03 22.04.13 20.04.02 20.04.02 20.04.02 20.04.02 20.04.02 20.04.02 20.04.02 20.04.02 20.04.03 22.04.13 20.04.03 20.04.02 20.04.02 20.04.02 20.04.03 20.04.03 < | Applicate Destring Destring   Prostmos 2004 2004 2004 2004 2004 2004 2004 2004 2004 2004 2004 2004 2004 2004 2004 2004 2004 2004 2004 2004 2004 2004 2004 2004 2004 2004 2004 2004 2004 2004 2004 2004 2003 2 2004 91 2004 91 2004 91 2004 91 2004 2004 2004 2004 2004 2004 2004 2004 2004 2004 2004 2004 2004 2004 2004 2004 2004 2004 2004 2004 2004 2004 2004 2004 2004 2004 2004 2004 2004 2004 2004 2004 2004 2004 2004 2004 2004 2004 2004 2004 2004 2004 2004 2004 2004 |               |
| Matična krijga Osobni list Evidencija odsuknosti Evidencija aktivnosti                                                                                                    | 1                                                                                                    |               |
| lzvježća/ovidencije za konzrika: Ozobni lizt 💌 P                                                                                                    | Yakari inpir                                                                                                    | Powałak       |

Slika 6: Podaci o odsutnosti korisnika

U modulu DOMEK Radionica je omogućen samo ispis liste praćenja radno-okupacijskih akivnosti korisnika!

Slika 5 prikazuje podatke vezane uz matičnu knjigu korisnika. Na slici 6 su prikazni podaci o evidenciji odsutnosti korisnika. Evidencija odsutnosti prikazuje detaljan popis svih izlazaka i povrataka u ustanovu, te ukupnu odsutnost po mjesecima i godinama. Ukupna odsutnost se definira za razdoblje od useljenja do datuma pregleda evidencije, odnosno datuma prestanka smještaja korisnika (ukoliko je korisnik iselio iz ustanove).

#### 2.1.2. Radno-okupacijske aktivnosti korisnika

Slike 7 i 8 prikazuju izgled prozora za pregled i obradu aktivnosti pojedinog korisnika ustanove. Na slici 7 unose se osnovni podaci o radno-okupacijskim aktivnostima; čime se je korisnik bavio prije dolaska u ustanovu, čime se bavi u ustanovi, zaključci. Podaci se evidentiraju/snimaju u evidenciju gumbom *Snimi promjene*.

| 🖬 Podaci o aktivnostima korisnika                                  |              |
|--------------------------------------------------------------------|--------------|
| Korisnik: Matija Mikac (JMBG:1806977320036)                        |              |
| Općenito Detalji                                                   |              |
| Aktivnosti i hobiji prije dolaska u ustanovu                       |              |
| Proizvoljen unore podataka o aktivnostina prije dolaska u ustanovu | ~            |
| Neogranični urios                                                  |              |
|                                                                    |              |
|                                                                    | ~            |
| Aktivnosti i hobiji nakon dolaska u ustanovu                       |              |
| Aktivnosti uustanovi                                               | ~            |
|                                                                    |              |
|                                                                    |              |
|                                                                    | ~            |
| Zapažania                                                          |              |
| Proizvoljne zepečanja                                              | ~            |
|                                                                    | 4            |
|                                                                    |              |
|                                                                    | an havedeese |
|                                                                    | Povtatak.    |

Slika 7: Osnovni podaci o radno-okupacijskim aktivnostima

Slika 8 prikazuje detaljnu evidenciju aktivnosti korisnika. Za svakog korisnika je moguće unijeti neograničen broj podataka o aktivnostima – to mogu biti konkretni podaci o aktivnostima, opservacije djelatnika i slično – svaka aktivnost se može detaljno opisati, dodatno označiti kao važnija. Omogućeno je i 'bojanje' svake evidentirane aktivnosti, što djelatnicima može olakšati snalaženje kad se radi o velikom broju aktivnosti. Popis je moguće ograničavati (od-do datuma, prikaz samo važnih i sl.) i ispisati (gumb *Ispiši*).

| 🙀 Podaci o aktivnostima korisnika                                            |                       |
|------------------------------------------------------------------------------|-----------------------|
| Korisnik: Matija Mikac (JMBG:1806977320036)                                  |                       |
| Opóenito Detalij                                                             |                       |
| □ Prikaši aktivnosti od  22:2:2006 • da  22:2:2006 •<br>□ Prikaši samo važne | a<br>Ipii             |
| Datum Opix                                                                   | <u> </u>              |
| 15.03.2006 Pionjena podstaka                                                 |                       |
| 12.03.2006 Testilanje unosa detalja o aktivnostina                           |                       |
|                                                                              |                       |
| D Darki N Brazieri 💙 Oteli                                                   | kananahitanan 3/3     |
| E cost 151 costs 24 costs                                                    | and the strape to 373 |
|                                                                              | Povtatak.             |

Slika 8: Detaljna evidencija aktivnosti korisnika

Gumbom *Dodaj* se dodaje nova stavka u evidenciju. Gumbima *Promijeni* i *Obriši* omogućena je promjena i brisanje unesenih podataka.

## 2.2. Radno-okupacijske aktivnosti

Kao što je u prethodnom poglavlju opisano, već i iz popisa za pretraživanje korisnika je moguće obaviti pregled i evidenciju aktivnosti za željenog korisnika.

U slučajevima kad je potrebno brzo pregledati podatke o aktivnostima svih korisnika najbolje je koristiti gumb *Radno-okupacijske aktivnosti* u glavnom prozoru programa. Tim izborom pokreće se pregled korisnika i za njih evidentiranih aktivnosti (slika 9).

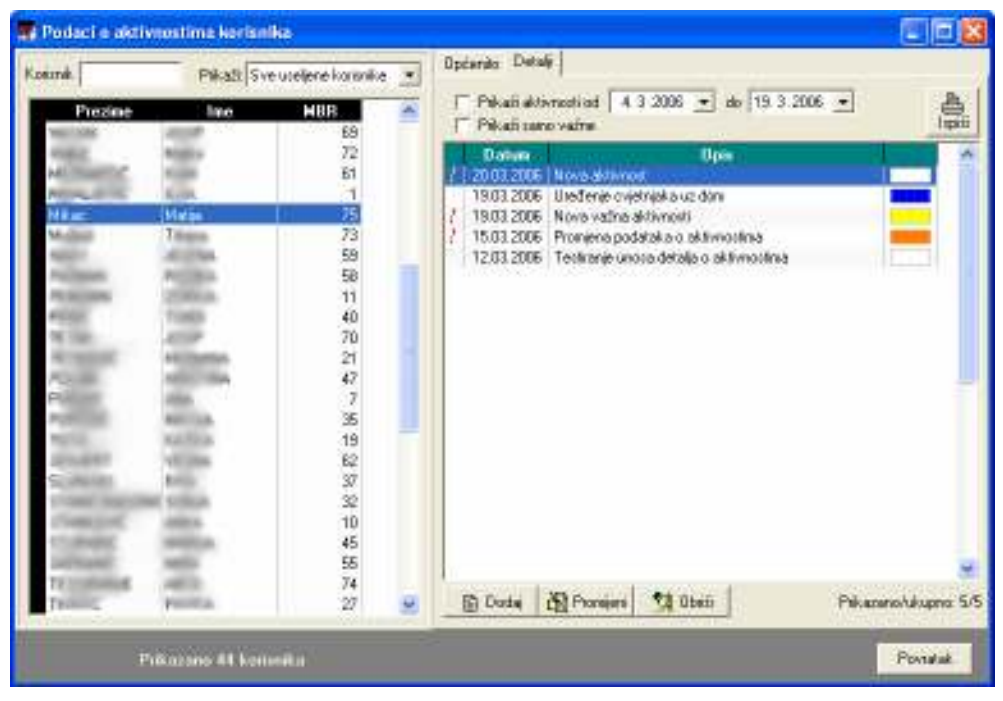

Slika 9: Pregled korisnika i evidentiranih aktivnosti

Popis korisnika u lijevo dijelu prozora je moguće pretražiti unosom dijela imena i/ili prezimena korisnika u polje *Korisnik*. Također je omogućeno ograničavanje prikaza korisnika u popisu (useljeni korisnici, iseljeni korisnici, korisnici s evidentiranim aktivnostima itd.).

Nakon što se u ponuđenom popisu odabere korisnik, u desnom dijelu ekrana dobiju se osnovni podaci (grupa *Općenito*) i detaljna evidencija aktivnosti (grupa *Detalji*).

Podaci pod *Općenito* se mogu proizvoljno dopunjavati – svaka promjena se automatski evidentira! Detalje o aktivnostima moguće je dodavati, mijenjati i brisati (gumbi *Dodaj, Promijeni* i *Obriši*) ispod popisa detaljne evidencije aktivnosti.

#### 2.2.1. Unos i promjena podataka o aktivnostima

Prozor za unos i promjenu detalja o aktivnosti prikazuje slika 10.

| 🔁 Evidencija aktivnosti                                  |          |
|----------------------------------------------------------|----------|
| Korisnik: Matko Matkić                                   |          |
| Datum: 13.03.06 ▼ Boja:   ✓ Vrijeme: 10:38:02 ➡ ✓ Važno! |          |
| Opis: Proba unosa                                        | 🖌 Dodaj  |
| Djelatnik: Admin                                         | 🗶 Otkaži |

Slika 10: Detalji o aktivnosti

Za svaku aktivnost se definira datum, vrijeme (opcija – nije nužno unijeti), važnost, opis i boja. Boja se koristi kako bi se djelatnicima olakšalo snalaženje u radu.

## 2.3. Dnevnik rada

Gumb *Dnevnik rada* u glavnom prozoru omogućava izradu dnevnika rada. Osnovno sučelje za rad sa dnevnikom prikazuje slika 11.

| ME | Pregled i o   | brada dne    | vnika rada                       |                              |                   |          |
|----|---------------|--------------|----------------------------------|------------------------------|-------------------|----------|
| Г  | Prikaži dnevr | nik od 26. 7 | .2006 💌 do 9.8.2006 💌            | 🗖 Korisnik:                  | •                 | <u>B</u> |
| Г  | Prikaži samo  | važne        | 🔲 Prikaži sve vidljive svima     | ,                            |                   | Ispiši   |
| Г  | Prikaži oboja | ne: Zane     | emari 🔻                          | 🗖 Prikaži sve stavke filosta | alih dielatnikal) | Detalji  |
| Ľ. |               |              |                                  |                              |                   |          |
|    | Datum         | Vrijeme      | Ukratko                          | Korisnik                     | Djelatnik         | ~        |
| 17 | 29.03.2006    | 11:35:23     | Unos direktno                    | MATILDA BRALO                | testiranje        |          |
| 17 | 29.03.2006    | 11:20:19     | Za Ivana Ivića najnovije         | Ivan Ivić                    | testiranje        |          |
|    | 29.03.2006    |              | Novo radi testiranja             | Tihana Mužinić               | testiranje        |          |
| 17 | 29.03.2006    |              | kdwtkero kurkeoiwreerg 222       | Ivan Ivić                    | testiranje        |          |
| 14 | 29.03.2006    |              | Testing2                         | ZLATA ZMAJEVIC               | testiranje        |          |
| Π. | 29.03.2006    |              | Drugi unos za sve                | MATILDA BRALO                | testiranje        |          |
| 17 | 29.03.2006    |              | terw                             | Ivan Ivić                    | testiranje        |          |
|    | 26.03.2006    |              | ovo je testiranje                | Ivan Ivić                    | testiranje        |          |
| Π. | 26.03.2006    |              | Novi djelatnik radi testiranja 2 |                              | testiranje        |          |
| 1  | 26.03.2006    |              | lgsdtg                           | Tihana Mužinić               | testiranje        |          |
|    | 26.03.2006    |              | Irgl gegwe                       | ZDENKA LAPAINE               | testiranje        |          |
|    |               |              |                                  |                              |                   |          |
|    |               |              |                                  |                              |                   |          |
|    |               |              |                                  |                              |                   |          |
|    |               |              |                                  |                              |                   |          |
|    |               |              |                                  |                              |                   |          |
|    |               |              |                                  |                              |                   | ~        |
| Ľ  | 1             |              |                                  |                              |                   |          |
|    | 🖹 Dodaj 🛛     | 🖹 Promijeni  | 💁 Obriši                         |                              |                   |          |
|    |               |              |                                  |                              |                   |          |
|    |               |              |                                  |                              | Povr              | atak     |

Slika 11: Osnovni pregled dnevnika rada djelatnika

Svaki djelatnik vodi svoj dnevnik rada. Stavke dnevnika mogu biti općenite ili pak vezane uz korisnike usluga ustanove. Za svaku stavku se unosi vrijeme, datum, opis, moguće je naznačiti važnost stavke, pobliže ih označiti bojama, omogućiti da su određene stavke vidljive i ostalim djelatnicima (npr. stavke vezane uz korisnike koje su bitne i ostalim djelatnicima)...

Gumbi za obradu stavki se nalaze u donjem dijelu prozora.

| 🔓 Stavka dnevnika rada                                                                                                    |         |
|----------------------------------------------------------------------------------------------------|---------|
| Djelatnik: testiranje                                                                                                    |         |
| Dature 9.9.2006 💌 Boje<br>IV Vrjene: 11:30:00 🔆 IV Važnol 🗆 Vidijive svina                                                                                          |         |
| Ukugtko: Picrva stavka dravnika tada                                                                                                    |         |
| Opie: Ovdje je moguć pozizvoljen unoz podateka za ztavku<br>drevnika rada. Unose se podaci po želji.<br>U gomjeni dijelu se definila daturu, vrijeme, bojo, važnost |         |
| Kolonik:                                                                                                    | X Oikað |

Slika 12: Unos nove stavke dnevnika rada

Unos nove stavke (identično sučelje se koristi i za promjenu stavki) je prikazano na slici 12. Izbor korisnika za kojeg se stavka veže se obavlja gumbom *Odredi*... u donjem dijelu prozora. Gumbom *Dodaj* se stavka evidentira i postaje dio dnevnika rada. Gumbom *Ispis* u prozoru za pregled dnevnika ispisuje se izvještaj o pregledanim stavkama (pregled može biti vremenski ograničen, ograničen na nekog od korisnika i sl.). Prije ispisa moguće je pregledati izvještaj standardnim sučeljem za ispis (slika 13).

| 🛋 Print Preview |                                                                             |  |                            |                                                      |                                                                                                    |                                                                                   |   |  |  |  |
|-----------------|-----------------------------------------------------------------------------|--|----------------------------|------------------------------------------------------|----------------------------------------------------------------------------------------------------|-----------------------------------------------------------------------------------|---|--|--|--|
|                 |                                                                             |  |                            |                                                      |                                                                                                    |                                                                                   |   |  |  |  |
|                 | Uvjeti: Swb                                                                 |  | triljušku iz               | DN<br>: downika n<br>===:                            | Dom za starije i<br>Adresa doma i de<br>Telefonski broj, fa<br>NEVNIK RADA                                                                                                    | nemoćne<br>datni podaci<br>šks. ostalo<br>- IZVJEŠTAJ<br>Datum ispisa: 09.08.2006 | ( |  |  |  |
|                 | 09.08.2006 - 11:30.00<br>Važne Vide svi<br>12<br>Oznaka:                    |  |                            | 0 Ukra<br>1 Ophi:                                    | Ukratiko: Nova stovka žnevnika zala<br>Opin: Ovdje je snogal proizvoljan znor podataka za stavim žnevnika zala. Unove se podati po želji.<br>U gomjem žijela se definira datam, vrijeme, boja, valimet |                                                                                   |   |  |  |  |
|                 | Datum i vrijeme<br>29.03.2006 - 11:35.23<br>Važne Vide svi<br>12<br>Oznaka: |  | Keris<br>3 Ukra<br>4 Opin: | nik: MATII<br>Rot Unco di<br>Joi mulo tee<br>Arfugli | Da BRALO<br>iskizo<br>tinega                                                                                                    | Djelatnik; tettaade                                                               | 2 |  |  |  |

Slika 13: Ispis izvještaja/dnevnika rada

# 2.4. Sobe i statistika smještaja

Izborom stavke *Smještaj* u glavnom izborniku je moguće pregledati podatke o aktualnom stanju smještaja po sobama, te općenite statističke podatke o smještajnim kapacitetima. Stavkom *Podaci o smještajnim kapacitetima* prikazuje se statistički pregled popunjenosti soba i smještajnih kapaciteta. Slika 14 prikazuje pregled podataka o kapacitetima.

| 🔁 Smještajni kapaciteti - pr                                                                                                    | egled                                          |                 |
|----------------------------------------------------------------------------------------------------|------------------------------------------------|-----------------|
| Unos i obrada soba 🏾 Pregled soba                                                                                                    | Općeniti podaci                                |                 |
| UNESENO U EVIDENCIJU<br>Broj soba:<br>Broj soba - stambeni smještaj:<br>Broj soba - stacionarni smještaj:<br>Pune/prazne sobe:<br>Stambeni smještaj-pune/prazne:<br>Stacionarni smještaj-pune/prazne:<br>Stambeni smještaj-polupune:<br>Stambeni smještaj-polupune: | 29<br>27<br>2<br>18/6<br>18/4<br>0/2<br>3<br>0 | SOBE - slobodno |
| Broj mjesta<br>Broj mjesta - stambeni smještaj:<br>Broj mjesta - stacionarni smještaj:<br>Popunjeno mjesta:<br>Popunjeno - stambeni smještaj:                                                                                                    | 44<br>40<br>4<br>27<br>27                      |                 |
| Popunjeno - stacionarni smještaj:<br>Slobodno mjesta:<br>Slobodno - stambeni smještaj:<br>Slobodno - stacionarni smještaj:                                                                                                    | 0<br>17<br>13<br>4                             |                 |
|                                                                                                    |                                                | Povratak        |

Slika 14: Statistika smještajnih kapaciteta

Izborom stavke pregled korištenih soba moguće je dobiti popis soba u evidenciji, te podatke o statusu soba (popunjenost). Omogućeni su različiti načini pregleda (na slici 15 prikazan je pregled prema korisnicima, a na slici 16 prema sobama – moguće je ograničavanje pregleda na prazne, polupopunjene ili pune sobe, ovisno o vrsti smještaja itd.)

| Seba  | line i prezine:                                                                                                    | Stanje | Stenera | Misste |  |
|-------|----------------------------------------------------------------------------------------------------|--------|---------|--------|--|
| D-206 | CONTRACTOR OF                                                                                                    | (B)    | 1       | 0      |  |
| D-208 | Product Strength                                                                                                    |        | 1       | 1      |  |
| D-208 | ALCONG MADY                                                                                                    | (32)   | 1       | 0      |  |
| D-210 | Printed Internal Team                                                                                                    | iler 🔳 | 1       | 1      |  |
| D-211 | Approximation in contrast of                                                                                                    |        | 1       | 1      |  |
| D-212 | states, one of the set                                                                                                    |        | 1       | 1      |  |
| D-213 | Address of Cold of                                                                                                    |        | 1       | 1      |  |
| D-214 | ALC: NO. OF COMPANY                                                                                                    |        | 1       | 1      |  |
| D-215 | PARTICULAR PROVIDE                                                                                                    |        | 1       | 1      |  |
| D-216 | Adding to a logitude of the logitude of the lo | (32)   | 1       | 0      |  |
| D-229 | ALC: NOT HERE AND                                                                                                    | (32)   | 1       | 0      |  |
| D-223 | 1000100000                                                                                                    | (E)    | 1       | 0      |  |
| noje  | All of the second second                                                                                                    |        | 3       | 12     |  |
| noje  | Ivan Ivid                                                                                                    |        | 3       | 12     |  |
|       | Information in Contraction Information Information                                                                                                    |        |         | 1 12 5 |  |

Slika 15: Smještaj prema korisnicima

| 🖀 Smještajni kapaciteti - pregled 📃 🔲 🗙                                      |      |          |        |         |        |         |          |  |
|------------------------------------------------------------------------------|------|----------|--------|---------|--------|---------|----------|--|
| Pregled soba Općeniti podaci                                                 |      |          |        |         |        |         |          |  |
| Način pregleda: Prema sobama                                                 |      |          |        |         |        |         |          |  |
| Soba                                                                         | Vel. | Smještaj | Stanje | Stanara | Mjesta | Telefon | ~        |  |
| D-0029                                                                       | 1/1  | Stambeni |        | 0       | 1      |         |          |  |
| D-103                                                                        | 1/2  | Stambeni |        | 1       | 2      |         | _        |  |
| D-107                                                                        | 1/2  | Stambeni |        | 1       | 2      |         |          |  |
| D-108                                                                        | 1/1  | Stambeni |        | 1       | 1      |         |          |  |
| D-109                                                                        | 1/1  | Stambeni |        | 1       | 1      |         |          |  |
| D-110                                                                        | 1/1  | Stambeni |        | 1       | 1      |         |          |  |
| D-111                                                                        | 1/1  | Stambeni |        | 1       | 1      |         |          |  |
| D-112                                                                        | 1/1  | Stambeni |        | 1       | 1      |         |          |  |
| D-113                                                                        | 1/1  | Stambeni |        | 1       | 1      |         |          |  |
| D-114                                                                        | 1/1  | Stambeni |        | 1       | 1      |         |          |  |
| D-115                                                                        | 1/1  | Stambeni |        | 0       | 1      |         |          |  |
| D-116                                                                        | 1/1  | Stambeni |        | 1       | 1      |         |          |  |
| D-117                                                                        | 1/1  | Stambeni |        | 1       | 1      |         |          |  |
| D-118                                                                        | 1/1  | Stambeni |        | 0       | 1      |         |          |  |
| D-119                                                                        | 1/1  | Stambeni |        | 0       | 1      |         | ×        |  |
| Korisnici prema sobama Ispis Broj soba: 29 Smj.korisnika: 43   Korišteno: 23 |      |          |        |         |        |         |          |  |
|                                                                              |      |          |        |         |        |         | Povratak |  |

Slika 16: Smještaj prema sobama

Na svakom od popisa je omogućen brzi pregled detalja o označenoj sobi – dovoljno je dvostrukim klikom na označenu sobu zatražiti prikaz podataka.

## 2.4.1. Detaljni podaci o sobi

Dvostrukim klikom miša na sobu ili nekog od stanara otvara se prozor sa detaljima o sobi (slika 17).

| 🔁 Podaci o sobi                                                     |            |                                                                  |  |  |  |  |  |  |
|---------------------------------------------------------------------|------------|------------------------------------------------------------------|--|--|--|--|--|--|
| Oznaka: <b>moja</b><br>Telefon: <b>000</b><br>Tip/vel.: <b>1/12</b> |            | Status: POLUPOPUNJENA<br>Mjesta: 12<br>Slobodno: 9<br>Zauzeto: 3 |  |  |  |  |  |  |
| Smještaj: 🗲 Stambeni dio 💽                                          | Balkon: NE | ▼ TV: NE ▼                                                       |  |  |  |  |  |  |
| Napomena: proba unosa                                               |            |                                                                  |  |  |  |  |  |  |
| Korisnici smješteni u sobi                                          |            |                                                                  |  |  |  |  |  |  |
| Ime i prezime                                                       |            | Iselio?                                                          |  |  |  |  |  |  |
| JOSIP PETAK<br>Ivan Ivić<br>Matko Matkić                            |            | NE<br>NE<br>NE                                                   |  |  |  |  |  |  |
| Trenutno smješteno 3 korisnika. Iselilo 0                           |            |                                                                  |  |  |  |  |  |  |
| Otkaži                                                              |            | Povratak                                                         |  |  |  |  |  |  |

Slika 17: Podaci o sobi

Za svaku sobu moguće je saznati oznaku, telefon, tip/veličinu (1/1,1/2...1/15, App), vrstu smještaja (stambeni ili stacionar), da li soba ima balkon i TV, te napomene.

Ukoliko se radi o već useljenoj sobi dobivaju se podaci o statusu (slobodna, puna, polupopunjena), te popis korisnika koji su smješteni (ili su bili smješteni) u sobi, zajedno sa njihovim statusom (iselio).